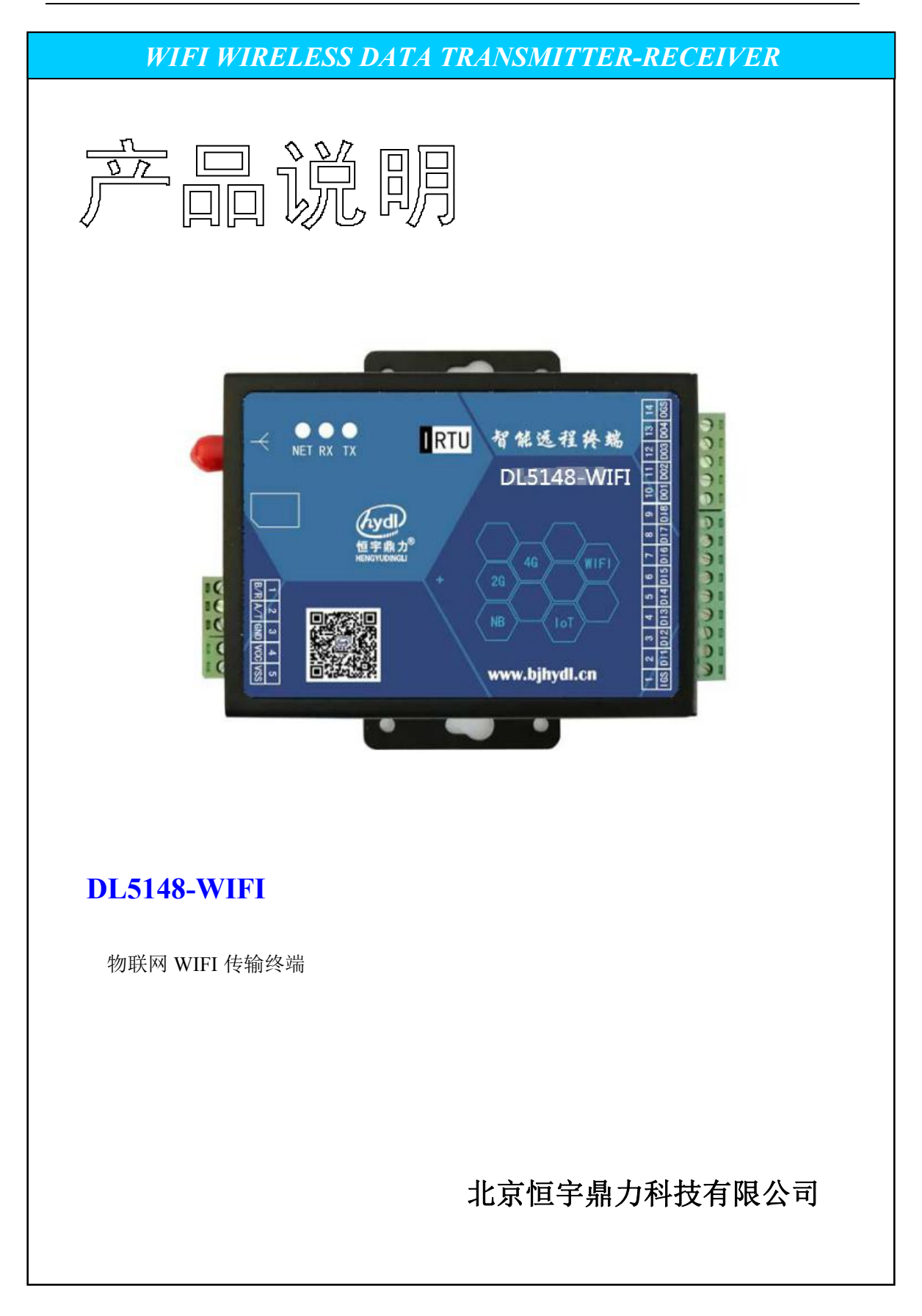

### 一、功能概述

DL5148-WIFI 终端模块,自带 8 路开关采集和 4 路继电器输出,集成 WIFI 模式 (用于连外 网热点)并具备 RS485 外扩 PLC 及其他仪表,通过连接现场的外网无线路由热点,实现与微 信公众号物联网平台通讯,主要为适应移动终端(如手机、平板电脑等)及计算机 Web 网 页终端,能获取现场设备的数据,在手机或电脑端进行显示、查询、控制操作等管理。可多 手机多电脑公众号平台,共同管理共享现场设备的数据及控制。示意图如下:

1、自带输入输出功能单元的应用示意图:通过连接现场外网热点连接平台,实现通讯管 理。可用于智能家居控制及其他现场具备外网热点无线路由的应用。

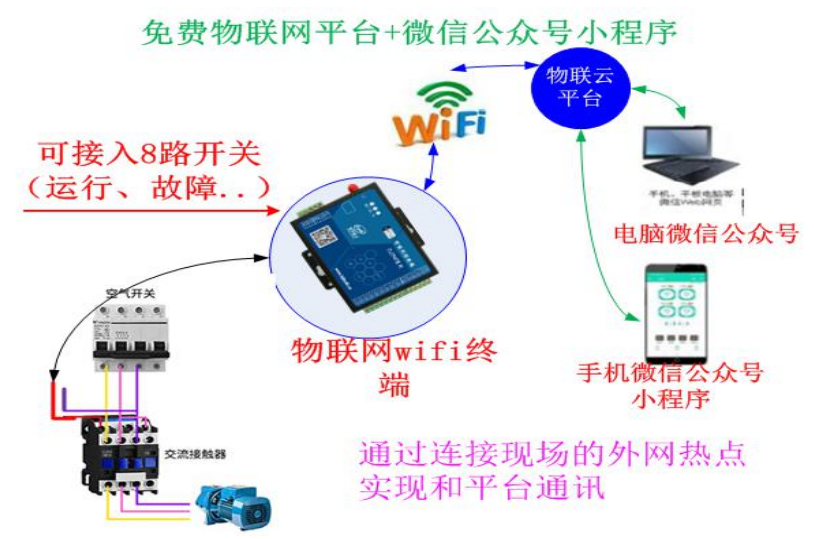

2、RS485 外扩功能的应用示意图: (除了使用自带 8 路采集和 4 路继电器输出之外,终 端模块可以 RS485 挂载各厂家 PLC 及 IO 模块或仪表,均可免费挂载上厂家平台)

## 勿联云 代, 平相电脑 路信VM6245 平台 电脑微信公众号 各PLC及10 测控模块 物联网WIFI终端 手机微信公众号 小程序

### 免费物联网平台+微信公众号小程序

### 二、产品相关参数及各接线端子说明

#### 1.1 物联网特点

物联网终端模块通过使用连接现场的外网热点无线路由,实现连接公众号平台,不需放置物 联卡(流量卡),后续不用管理资费。 放物联卡是用于通过卡连接基站网络信号实现和平 台通讯, WIFI 终端模块是连接现场的外网无线路由热点,连接平台。

#### 1.2 主要技术指标

#### 1.2.1 WIFI 参数

接收灵敏度 802.11b模式下 91db 最大发射功率: 802.11b模式下 +19.5dBm 频率范围 2.4G 支持WPA/WPA2安全模式 尺寸: 115\*95\*25mm 工作环境温度: -30~+70℃ 储存温度: -40~+85℃ 相对湿度: 95% (无凝结)

1.2.2 接口

天线接口: 50Ω/SMA/阴头

串口电平: RS-232、RS-485、TTL 默认为RS485

串口速率: 1200~115200bits/s 默认为9600 1个起始位, 8个数据位, 1个停止位, 无校验 可修改

DL5148-WIFI 物联模块说明书(免费配套厂家公众号平台)

北京恒宇鼎力科技有限公司

1.2.3 供电及 RS485

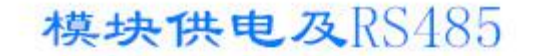

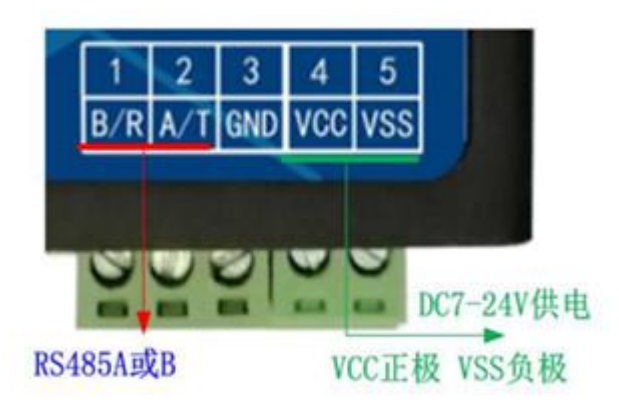

1.2.4 输入和输出端子定义: IGS 与 DI1---DI8 为 8 路开关输入通道短接有效(多用于此 类),也可接 DC3--24V 直流有源信号, 输出开关为继电器输出,无源输出,可接 AC250V 5A 或 DC24V 2A OGS 为公共端,分别和 D01...D04 为 4 路输出

# 输入输出端子定义

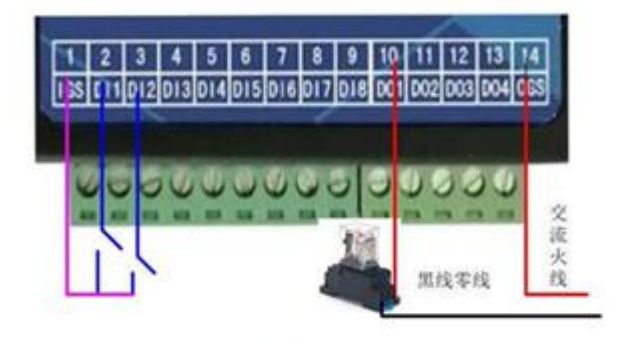

输入为短接信号;输出为继电器开关

### 三、连接公众号平台及设置操作

1、设置软件相关参数

#### 1.1 连接

打开测试软件如图:出厂时默认参数就可以使用,无特殊情况不用修改,即便修改也只需要 <mark>动我们要改的部分,其他不用到的莫乱设置</mark>。

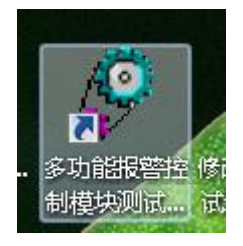

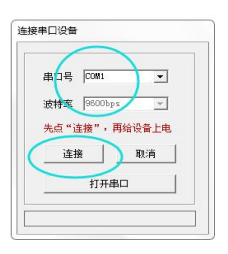

1.2 点击其他参数设置修改接口参数界面: 默认为9600 N 8 1,

| 波特率:   | 9600            | • | 5入         | 读出 |
|--------|-----------------|---|------------|----|
| 数据位:   | 8               | • |            | 读出 |
| 停止位:   | 1               | • |            | 读出 |
| 校 验 位: | 无               | • | 5入         | 读出 |
| 包结束时间: | 50 毫秒 (10-1000) |   | <u></u> 写入 | 读出 |

1.3 设置连接公众号平台的网络参数如下:出厂时会默认此参数。

#### DL5148-WIFI物联模块说明书(免费配套厂家公众号平台) 北京恒宇鼎力科技有限公司

| 数据中心: | iot.bibu .com    | 写入 | 读出 |
|-------|------------------|----|----|
| 端口号:  | 7707 1000-65000  | 写入 | 读出 |
| 接入方式: | TCP-IOT 💌        |    | 读出 |
| I作模式: | 自动联网(2G、3G、4G) 💌 |    | 读出 |
| 妾入点:  | CMNET            |    | 读出 |
| 用户名:  |                  | 写入 | 读出 |
| 密 码:  |                  | 写入 | 读出 |
| 心跳时间: | 30 30.190.¥h     | 写入 | 读出 |

1.4 DL5148-WIFI应用,若不涉及到RS485外挂设备,此界面默认不变。

| TU 设置 —— |      |            |    |
|----------|------|------------|----|
| DTU 编号:  |      |            | 读出 |
| 短信功能:    | 送闭   |            | 读出 |
| RTU 设置:  | 设备地址 | <u></u> 写入 | 读出 |
| 遥控模式:    | OFF  | <u></u> 写入 | 读出 |
| 订阅号:     |      |            | 读出 |
| 发布号:     |      |            | 读出 |

1.5 必需使用串口工具指令设置 WIFI模块连接的外网路由器的名称和密码。免密的也必需 设置网络名称。

▶ 路由器名称 DL+UNW=名称 模块会有返回标识

#### DL5148-WIFI物联模块说明书(免费配套厂家公众号平台) 北京恒宇鼎力科技有限公司

| Ne SSCOM3.2 (作者:聂小猛(丁丁), 主页http://v | www.mcu51.com, Email: mc                        |
|-------------------------------------|-------------------------------------------------|
|                                     | •                                               |
|                                     |                                                 |
|                                     |                                                 |
|                                     |                                                 |
|                                     |                                                 |
|                                     | -                                               |
| 打开文件文件名                             |                                                 |
| 串口号 COM10 💌 🎯 _ 关闭串口 🧧 帮助           | WWW. MCU51.COM 扩展                               |
| 波特率 9600 V DTR DTR                  | ▲嘉立创PCB打样每款低至5元顺丰包邮!<br>▲提供PCB-SMT打样-器件采购—条术服务! |
| 数据位 8 ▼ □ 定时发送 1000 ms/2            | PCB打样请加F助理的QQ:800058315(不懂技术)                   |
| 停止位 1 🔄 🗾 🔽 HEX发送 🔽 发送新行            | 「【下载升级版SSCOM5.13】功能更强大!                         |
| 校验位 None ▼ 字符串输入框: <u>友达</u>        | KI-Ihread来自中国的开源免费商用初联网操作                       |
| 流控制 None ▼ DL*0Mm-tp100             |                                                 |
| ww.mcu51.cor S:0 R:0 (              | COM10已打开 9600bps & CTS=0 DSR=0 RL //            |

▶ 路由器密码

| New SSCOM3.2 (作者:聂小猛(丁丁), 主页http://www          | , 佚次云有赵固你以<br>w.mcu51.com, Email: mc | ~      |
|-------------------------------------------------|--------------------------------------|--------|
|                                                 |                                      |        |
|                                                 |                                      |        |
| 打开文件   文件名                                      | - 发送文件   保存窗口   清除窗口                 | - нехд |
| <u>打开文件</u> 」文件名<br>串口号 COM10 ▼ ⑧ _ 关闭串口   _ 帮助 |                                      | THEX显  |

1.6 WIFI模块补充指令:通用于DL4500-WIFI DL4300-WIFI DL5148-WIFI DL5228-WIFI模块,注:如无必要请不要乱设置,常规应用下仅需用串口设置无线路由名称 和密码即可

| DL+UP#=tzykg18236382        |
|-----------------------------|
| DL+UNW=bjhydl               |
| DL+WFRD=1                   |
| DL+DNS=gprs1.jingdongdz.com |
| DL+PORT=7000                |
| DL+SRCD=3                   |
| DL+LFIT=30                  |
| DL+RTV=00                   |

5.1 设路由器名称

```
DL+UNW=bjhydl
```

北京恒宇鼎力科技有限公司

5.2 设路由器密码

#### 

5.3 选择 WIFI 4G 及无线电台方式 0 是 4G 1 是 WIFI 2 是无线电台

DL+WFRD=1

5.4 设服务器 IP 地址或域名

DL+DNS=gprs1. jingdongdz. com

5.5 设服务器端口号

#### DL+PORT=7000

5.6 设 4G 传输是 6500 模式, 还是 6300 模式, 3 表示 6300 或 7300 5 表示 7500 或 6500

#### DL+SRCD=3

5.7 设数据包结束间隔时间 MS

### DL+LPIT=30

5.8 设模块做透传,不做 RTU 应用 00 是不启用

DL+RTV=00

### 2、用户连接公众号平台操作

2.1 必须给 DL5148-WIFI 模块设置外网热点的 名称及连网密码。

2.2、模块灯状态: 蓝(稳定常亮表示连网正常) 红和 绿表示发送和接收的状态灯

2.3、使用微信后台软件:用手机微信关注公众号,在公众号里申请管理权限。

2.3.1 先关注我们平台公众号: 用手机扫码关注我们平台公众号,并注册

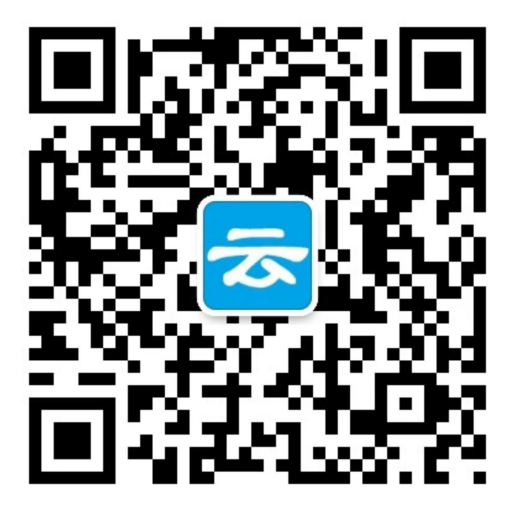

- 2.3.2、在软件中申请使用终端:
- 1) 进入公众号平台在智能工控点入

| 云终端 | 制控平台                                    |                                                |  |
|-----|-----------------------------------------|------------------------------------------------|--|
|     | 20/04/24 11:3                           | 7                                              |  |
|     | 设备编号:                                   | 01                                             |  |
|     | 设备地址:                                   | F                                              |  |
|     | 报警内容:                                   | 7大/土14-                                        |  |
|     | 报警时间:                                   | 2                                              |  |
|     | 备注:                                     | 设备报警信息                                         |  |
|     |                                         | HVC'                                           |  |
|     |                                         | HVC'                                           |  |
|     | 设备编号:                                   | 3110                                           |  |
|     | 设备编号:<br>设备地址:                          | H                                              |  |
|     | 设备编号:<br>设备地址:<br>报警内容:                 | HN<br>3€ 《压超35                                 |  |
|     | 设备编号:<br>设备地址:<br>报警内容:<br>报警时间:        | H <sup>N</sup><br>3€ (压超35<br>2020             |  |
|     | 设备编号:<br>设备地址:<br>报警内容:<br>报警时间:<br>备注: | H <sup>N</sup><br>3章 《压超35<br>2020             |  |
|     | 设备编号:<br>设备地址:<br>报警内容:<br>报警时间:<br>备注: | H <sup>N</sup><br>3章 : (正超35<br>2020<br>设备报警信息 |  |

#### 2) 进入到平台软件主界面(能看到功能标题栏)如下:

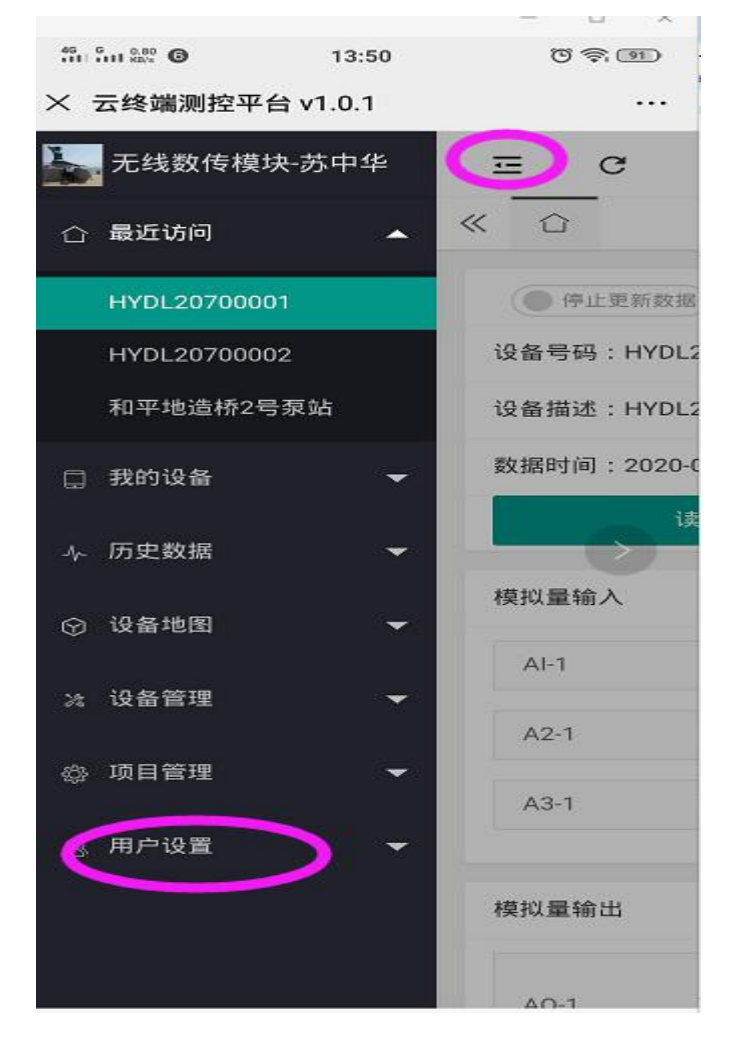

-14

3) 在用户设置中申绑定

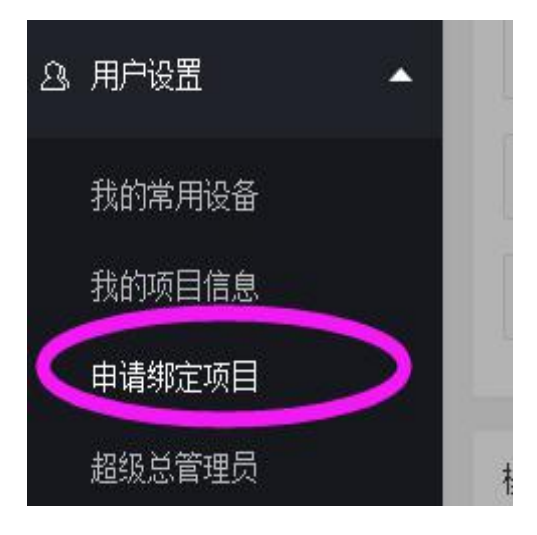

4)用手机直接扫机器上的微码(是机器侧面的一个地址编号的二微码)

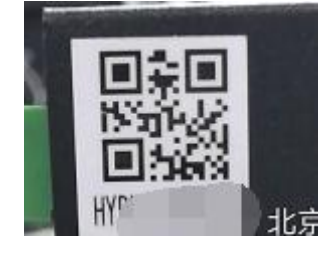

| < 0    | A I Ø E   |    |       | Ċ | 0 |
|--------|-----------|----|-------|---|---|
| 项目下面的设 | 备         |    |       |   |   |
| 设备编号   | 请扫一扫设备二维码 |    |       |   |   |
| (      | 申请管理      |    | Et-Et |   |   |
| 我能管理项目 |           |    |       |   |   |
| 编号     | 项目名       | 操作 |       |   |   |

5)第一次等厂家管理员通过后的注册号码,然后这个号码就可以做为管理员去授权其他注册 号码为管理员

2.4 在公众号管理软件里设置参数,修改名称,查看实时数据,历史数据,及上下限报警推

#### 送。

1、设置各通道名称及关注推送信息

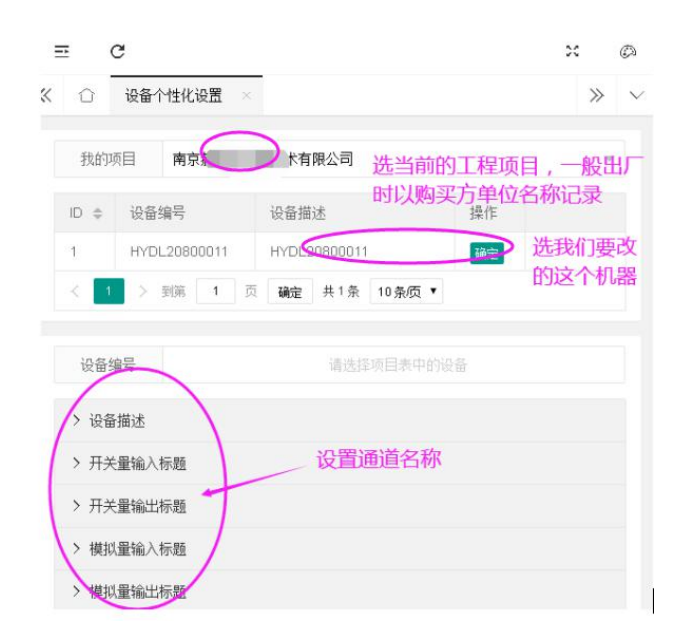

| ′ 设备描述 |                                |
|--------|--------------------------------|
| (      | 提交设置                           |
| 推送报警   | <b>秋注推送信息</b> 关注推送信息           |
| 设备的名称  | <sup>请输</sup> 填 与 站 点 名 称      |
| 小数位长度  | 清输入小教与后面目示。<br>模拟量采集量程显示:取几位小数 |

2、修改各通道参数

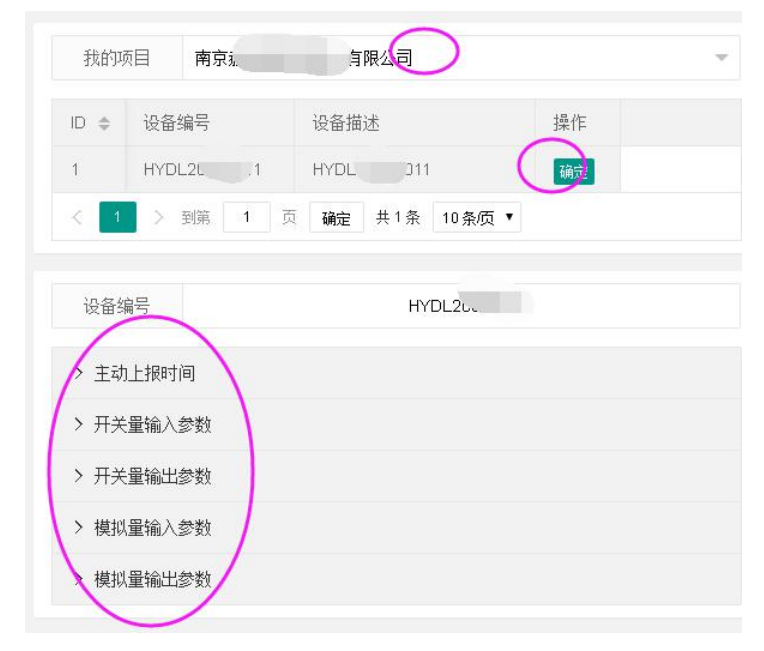

3、显示数据

#### DL5148-WIFI 物联模块说明书(免费配套厂家公众号平台)

北京恒宇鼎力科技有限公司

| 开始更新数据                    | 20 205                 |
|---------------------------|------------------------|
| 设备号码: HYDL20900007        | 203                    |
| 设备描述:和平地造桥1号泵站            |                        |
| 数据时间: 2020-05-20 10:43:58 |                        |
| 读取数                       | 据<br><sup>4G</sup> 11. |
| 开关量输入                     |                        |
| 1号水泵运行                    | ● 节点断开                 |
| 2号水泵运行                    | ● 节点断开                 |
| 3号水泵运行                    | ● 节点断开                 |
| 4号水泵运行                    | ● 节点断开                 |

4、历史数据: 选取我们的项目及当前要查询的机器,确认一下起始时间即可查询(按类型 查询,如开关量输入通道,模拟量输入通道)

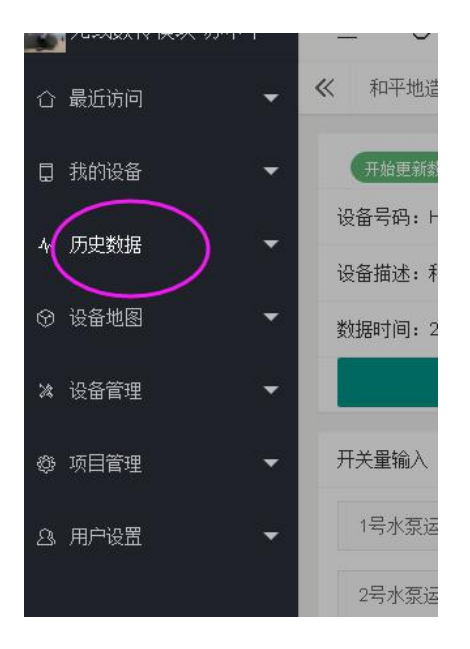

5、推送信息:我们必须关注当前机器终端,当超限推送信息时,直接在我们微信公众号软件 里显示出来。 DL5148-WIFI 物联模块说明书(免费配套厂家公众号平台)

| 云终端测  | 控平台                                                                                                    |      |
|-------|----------------------------------------------------------------------------------------------------|------|
| 备注:   | 设备报警信息                                                                                                    |      |
| 设备异常报 | 及警提醒                                                                                                    |      |
| 北京翻安位 | い町                                                                                                    |      |
|       | and the second second s |      |
| 设备编号: | HYDL21200001                                                                                                    |      |
| 设备地址: | HYDL21200001                                                                                                    |      |
| 报警内容: | 2号炉水压低于3                                                                                                    |      |
| 报警时间: | 2020-05-10 19:06:05                                                                                                    |      |
| 备注:   | 设备报警信息                                                                                                    |      |
|       | 5月10日晚上21:30                                                                                                    |      |
| 设备异常报 | 發警提醒                                                                                                    |      |
| 北京盈   | 84°                                                                                                    |      |
|       |                                                                                                    |      |
| 设备编号: | HYDL21200001                                                                                                    |      |
| 设备地址: | HYDL21200001                                                                                                    |      |
| 报警内容: | 1号炉水压低于2                                                                                                    |      |
| 报警时间: | 2020-05-10 21:30:19                                                                                                    |      |
| 备注:   | 设备报警信息                                                                                                    |      |
| 、     |                                                                                                    |      |
| ) 百月  | 芟                                                                                                    | 智能工控 |

# 四、终端模块外挂 PLC 及各仪表协议讲解(此部分参考微 信模块外挂协议讲解文档,如若只用终端模块自带的输入输 出则不用看外挂协议)

1.485 挂载本公司 IO 模块,出厂时,我们会把微信终端所挂载的模块的扩展通道给搭建出来。用户只须微调或直接使用。

2、用户外挂自己PLC或仪器仪表。因要参考微信模块的外挂协议来对接,外建 扩展通道,可联系本厂技术人员协助,实现功能.